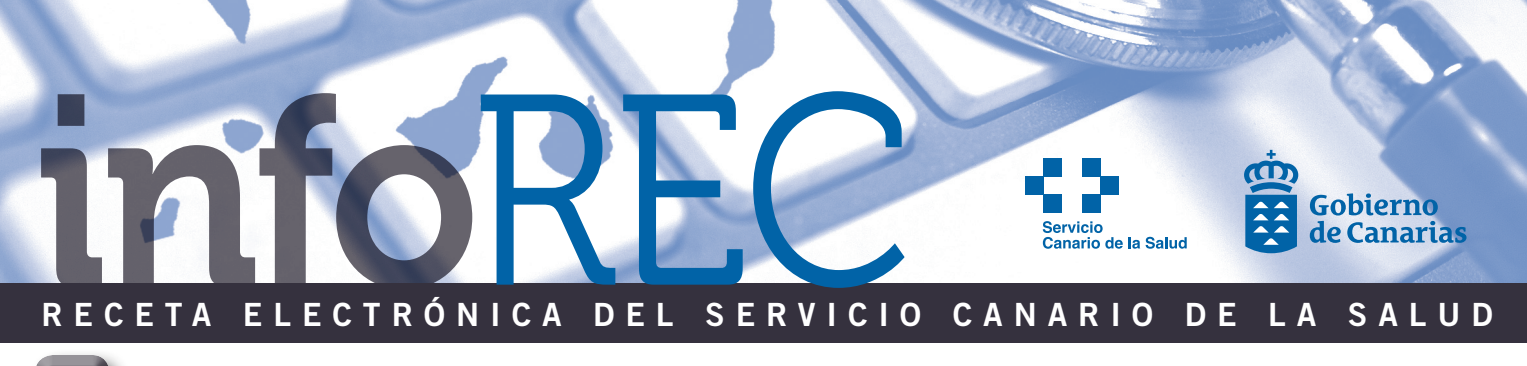

## **NOTICIAS**

## **NUEVAS FUNCIONALIDADES DISPONIBLES**

### • **DESDE FEBRERO**

#### Desaparición receta informatizada (RIC)

Las recetas médicas del SCS deberán emitirse siempre en receta electrónica, siendo por tanto necesario el uso del Token.

La receta manual queda limitada a las siguientes contingencias: caída del sistema, atención domiciliaria, extractos hiposensibilizantes, hipercolesterolemia familiar heterocigótica y fórmulas magistrales.

# Ordenación del plan terapéutico por clasificación terapéutica

La ordenación del plan terapéutico por clasificación terapéutica **ATC** (*Anatomical, Therapeutic, Chemical Classification System*) permitirá una asociación más rápida de todos los tratamientos que el paciente tiene para un determinado problema de salud. Se puede cambiar la ordenación por clasificación ATC a alfabética y viceversa cliqueando en el título de la columna.

#### Adecuación de los iconos solicitud electrónica de visado

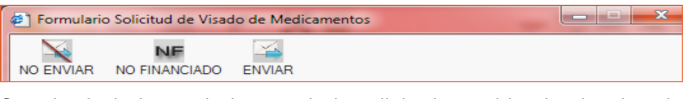

Se adecúa la barra de iconos de la solicitud, cambiando el orden de los iconos, ampliando el espacio entre ellos, y nombrando la función de cada uno.

### DESDE MEDIADOS DE MARZO

#### Presentación de la solicitud de visado para paciente que cumple 75 años durante la vigencia del plan que se va a imprimir

Algunos medicamentos requieren visado solo en determinados grupos de edad o población, como por ejemplo, el grupo de antipsicóticos atípicos en pacientes mayores de 75 años.

Si durante el periodo de validez de un plan, al igual que se viene haciendo para el resto de los medicamentos que requieren autorización de la Inspección para su dispensación en la oficina de farmacia, el paciente cumple 75 años, se mostrará la solicitud de visado para su cumplimentación antes de imprimir el plan de tratamiento, ejecutándose su envío a la Inspección el día que el paciente cumple la edad, pudiendo la oficina de farmacia a partir de esa fecha consultar el estado de la solicitud.

En el plan de tratamiento impreso, aparecerá en el campo observaciones al farmacéutico el texto: "Visado en mayores de 75 años".

| Fec | ha de emisión: 11/03/2015             |                                |                         |                           |                                  |
|-----|---------------------------------------|--------------------------------|-------------------------|---------------------------|----------------------------------|
| N°  | Prescripción                          | Instrucciones<br>al Paciente   | Duración<br>Tratamiento | PVP Envase<br>Orientativo | Observaciones<br>al Farmacéutico |
|     | OLANZAPINA 2.5 MG 28 COMPRIMIDOS ORAL | 1 COMPRIMIDOS<br>cada 24 HORAS | Indefinido              | 12,71€                    | VISADO en mayores<br>de 75 años  |

## Se facilita que cada profesional pueda elaborar su propio Vademécum

Se sustituye el actual check de "Mi Vademécum" por dos botones para que el profesional pueda incluir directamente en "Mi Vademécum" sin necesidad de hacer una nueva prescripción, o bien si lo desea directamente desde el plan terapéutico.

-De manera que quedará:

- Un botón para guardar en el vademécum.
- Otro para guardar con la dosis.

Por tanto ahora ya no es necesario prescribirlo para incluir un fármaco nuevo en "Mi Vademécum".

| Buscar por PRINCIPIO               | ACTIVO Alergias medicamentosas confin    | madas                                         |
|------------------------------------|------------------------------------------|-----------------------------------------------|
| ATORVAS                            |                                          |                                               |
| Dr. Art Dr. Art (                  | Somb N.C.                                |                                               |
| Franke Frank                       | Mi Vademecum                             |                                               |
| ET.9 M00.01 ET.9 /                 | ~00.                                     |                                               |
| PRINCIPIO ACTIVO                   |                                          | Observaciones                                 |
| ATORVASTATINA 1                    | ATORVASTATINA 20 MG 28 COMPRIMIDOS ORAL  |                                               |
| ANTINA :                           |                                          |                                               |
| TURN S AT .:                       | D:\KEC_2015\PKESENTACIONES\Incluir en Mi | ciones                                        |
| TOPI S & NA /                      | Vademecum4_sin haber prescrito.PNG       |                                               |
|                                    | Unidades 28 Unidad COMPRIMIDOS           |                                               |
| ATORVASTATINA (<br>ATORVASTATINA ) |                                          | al PACIENTE al FARMACEÚTICO                   |
| Fleck                              | 🕶 Administrar: 📓 💌 cada 🔍 💌 HORAS 💌 🧾    |                                               |
| eroge                              | M. Inegular II ENVASES Z cada 30 dias    |                                               |
|                                    | Observaciones Irr.:                      |                                               |
|                                    | Duración del Tratamiento                 | Cerrar prescripción Observa ierre prescripció |
|                                    | C Indefinido                             |                                               |
|                                    | 🖲 Para 👔 💼 días                          | Guardar En mi vademecum Con la dosis          |
|                                    |                                          |                                               |

Ahora, bajando con un clic un medicamento del plan terapéutico al grid inferior, podrá incluirse directamente en "Mi Vademécum" solo, o directamente con la dosis.

| Act + Tod + OF + K                                                                        |              |                 |          | TAO P     | NU N | 0E 🍝      | 4        | 0       |
|-------------------------------------------------------------------------------------------|--------------|-----------------|----------|-----------|------|-----------|----------|---------|
| Leyenda<br>Medicación Ciónica Medicación Aguda <i>Cióbertura Nordispensable hojr</i> Cobe | enura        | No vigente pend | iente de | impresión | Ø 6  | ficiencia | 🔥 Seg    | ridad   |
| Efic. Seg. ATC/Nombre                                                                     | RT           | Dosis           | Días     | F.Inicio  | i    | 0.P F.C   | obertura | F.Final |
| OMEPRAZOL 20 MG 28 CAPSULAS ORAL                                                          | $\checkmark$ | 1-0-0-0         | IN 0     | 3/10/2014 |      | 04/       | 03/2015  |         |
| METFORMINA 850 MG 50 COMPRIMIDOS ORAL                                                     | 1            | 1-0-1-0         | IN 2     | 9/10/2014 |      | 27/       | 12/2015  |         |
| - Clic para bajar el fari                                                                 | ņ            | a <u>c</u> o a  | "la      | 9.Ke      | lla  | ЦŊ        | en l     | or      |
| ATORVASTATINA 10 MG 28 COMPRIMIDOS ORAL                                                   |              | 0-0-1-0         | IN 3     | 0/09/2014 |      | 14/       | 03/2015  |         |
| NAPROXENO 500 MG 40 COMPRIMIDOS CRAL                                                      |              | 1-0-0-0         | IN C     | 3/02/2015 |      | 24/       | 11/2014  |         |
| CAPSAICINA 0.075% 50 G CREMA TOPICA                                                       | 4            | 1-1-1-1 -> 1E/  | IN 2     | 0/12/2013 |      | 29/       | 10/2014  |         |
| TRAMADOL 50 MG 60 CAPSULAS DE LIBERACION GR                                               |              | 1-0-1-0         | IN (     | 1/12/2014 |      | 05/       | 03/2015  |         |
| 4                                                                                         |              |                 |          |           |      |           |          | )       |
| Validez Hasta: 18/05/2015 Revisa                                                          | r            | Duraci          | ón Tto   | 168       |      | Y         | 2        |         |
|                                                                                           |              | Observacione    | 31       |           |      |           |          |         |
| ATORVASTATINA 10 MG 28 COMPRIMIDOS ORAL                                                   |              | Indicaciones    |          |           |      |           |          |         |
| Unidades 28 Unidad COMERIMITOR                                                            |              |                 |          |           |      |           |          |         |
| C D: V A: V C: I AA: V   C Administrar: 0 V cada 24 Horas V                               | - 1          | al PACIENT      | E        |           | - 1  | FARMACE   | лю       |         |

NF

## **INCIDENCIAS MÁS FRECUENTES DETECTADAS: SOLUCIONES**

### Solicitud de visado

• **Error:** en la solicitud electrónica de visado se pulsa el icono 1 cuando lo que se quería marcar era el icono 2.

• **Solución:** siempre se deberá cerrar dicha prescripción y volver a iniciar la búsqueda para nueva prescripción.

## Añadir medicación en un plan terapéutico caducado

Una vez alcanzada la fecha de "validez hasta" el plan de tratamiento caducará, no estando dispensable para el paciente hasta que no vuelva a ser revisado, apareciendo la fecha de "validez hasta" en rojo.

• **Solución:** en un plan caducado es posible añadir medicación nueva e imprimir sin necesidad de revisar. Se puede imprimir un nuevo plan, que permita la dispensación solo del nuevo fármaco añadido durante 10 días.

En un plan caducado no es posible modificar la pauta de un medicamento existente en el plan terapéutico sin revisar.

### Impresión de un plan terapéutico

Si se cierra la aplicación antes de que termine la impresión del plan terapéutico, el sistema se detiene, no apareciendo el plan de tratamiento impreso.

3.500

3 000

2,500

2.000

1.500

1.000

500

H. GRAL. DE

FUERTEVENTUR

### DATOS DE SEGUIMIENTO DE IMPLANTACIÓN EN ATENCIÓN ESPECIALIZADA

H. NTRA. SRA.

DE GUADAI UPE

PTU TOTALES EMITIDOS EN ATENCIÓN ESPECIALIZADA

H. DR. JOSÉ MOLINA OROSSA H. NTRA. SRA. DE LOS REYES

Se observa en el siguiente gráfico que en los dos primeros meses de 2015 se emitieron 5.381 planes de tratamientos. Esto pone de manifiesto un incremento en la emisión de planes, consolidándose el uso de Receta Electrónica Continua con el paso de los meses.

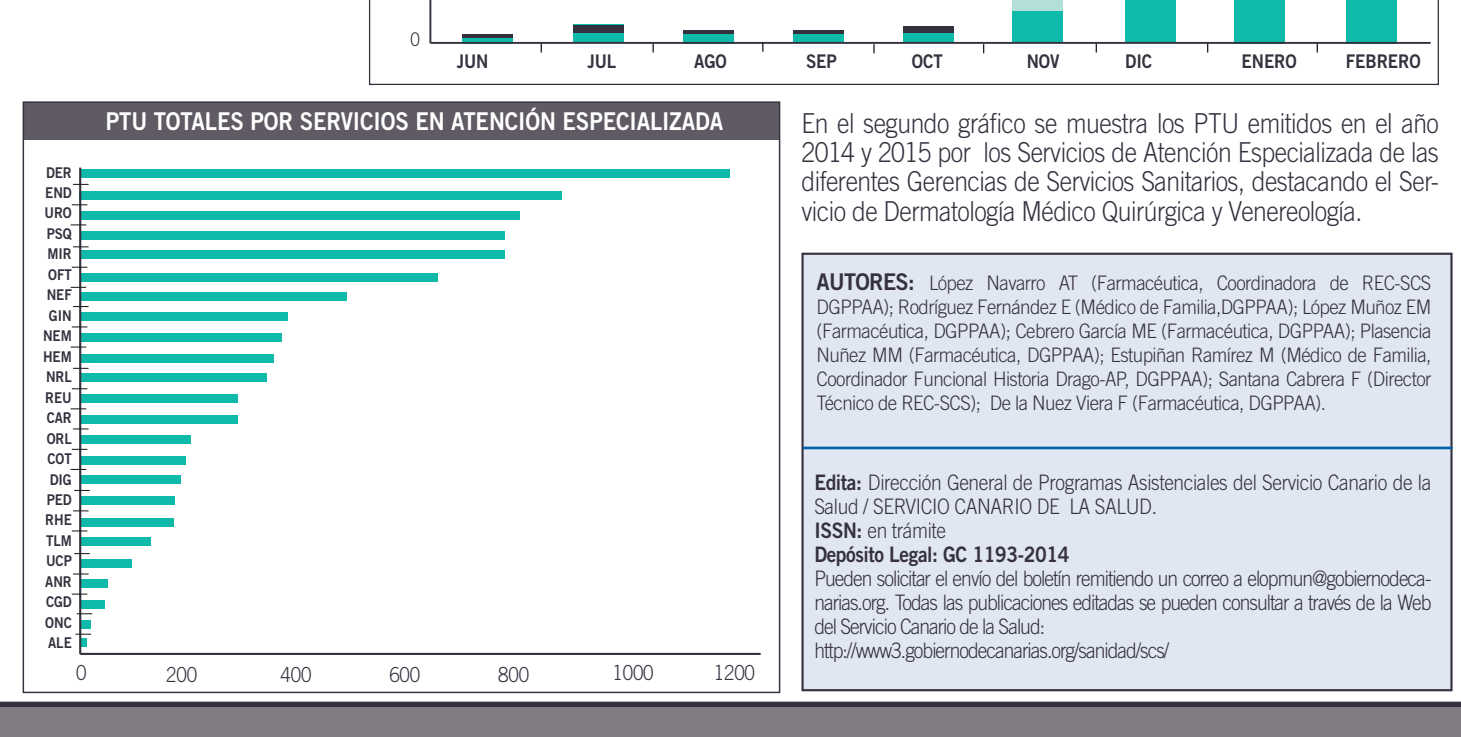

| L | eyen       | da<br>ión ( | irón | ica | Med  | licaci | ón A  | audi  |       | berti  | ura A  | o dis | pens  | able hov | Cober     | tura l                  | No vicente pen | diente | de impresión | 0  | Eficienc | ~~7   | A Sea   | unidad |   | 1   |
|---|------------|-------------|------|-----|------|--------|-------|-------|-------|--------|--------|-------|-------|----------|-----------|-------------------------|----------------|--------|--------------|----|----------|-------|---------|--------|---|-----|
| T | Efic.      | Sec         | A    | TC/ | Vom  | bre    |       |       |       | _      |        |       |       |          |           | RT                      | Dosis          | Días   | F.Inicio     | i  | 0.P      | F.Co  | bertura | E.Fina | 1 | -   |
| ۰ |            |             | L    | \CT | ULC  | SA :   | 3.33  | G/5   | NL 8  | 00 N   | L S    | DLU   | CION  | ORAL     |           | $\checkmark$            | 1S/24h         | IN     | 17/04/2013   | VI |          | 19/09 | 9/2013  |        | _ |     |
|   |            |             | V    | СТО | DZA  | 6 M    | G/M   | L 2 F | LUI   | MAS    | PRE    | CAR   | GAD   | AS 3 ML  |           | $\overline{\mathbf{A}}$ | 10-0-10-0 -> 1 | I IN   | 09/03/2015   | VI |          |       |         |        |   |     |
|   | 0          |             | Ν    | AFT | IDR  | OFU    | IRIL  | D 10  | 0 M   | G 50   | CAF    | SUL   | AS (  | ORAL     |           | $\checkmark$            | 1C/12h         | IN     | 09/03/2015   | VI |          |       |         |        |   |     |
|   | 0          |             | D    | AC  | RE   | INA !  | 50 N  | IG 3  | D CA  | PSU    | LAS    | OR/   | AL    |          |           |                         | 1C/24h         | IN     | 09/03/2015   |    |          |       |         |        |   |     |
|   |            |             | F    | ENT | ANI  | LO 2   | 5 M   | CG !  | 5 PA  | RCH    | ETF    | RANS  | DEF   | RMICA    |           | $\lor$                  | 0-0-1-0 -> 1E  | IN     | 04/08/2013   | E  |          |       |         |        |   |     |
|   |            |             | Т    | ERM | ALC  | GIN 5  | 500 I | IG 2  | 20 C  | DMF    | RIM    | DO:   | 5     |          |           | $\checkmark$            | 1C/24h         | IN     | 12/09/2014   | NF |          |       |         |        |   |     |
|   |            |             | D    | EXA | ME   | rasc   | DNA   | 0.1   | 6 - 1 | OBF    | AM     | CIN   | 4 0.3 | % 5 ML ( | :0        | $\overline{\mathbf{A}}$ | 2G/24h -> 1E   | IN     | 09/03/2015   |    |          |       |         |        |   |     |
| J |            |             | A    | 0 0 | IA A | NAT    | ΌM    | IC0   | ELA   | STIC   | 0 T    | . GR  | AND   | E 80U    |           | $\checkmark$            | 1/8h           | IN     | 04/08/2013   | VI |          |       |         |        |   | -   |
|   |            |             | _    | _   | _    |        |       | -     |       |        |        |       |       |          |           |                         |                |        |              |    | -        |       |         |        | • |     |
|   |            | 1           | Va   | lid | az   | Has    | sta   | : N   | 1ód   | ulo d  | e pr   | escr  | ipció | in - SCS |           |                         |                |        |              |    |          | - [   | ₽       |        |   |     |
|   | _          | _           | _    | _   | _    | _      | _     |       |       | mori   | mie    | obe   | al nl | an de tr | atami     | ento                    | nor favor es   | nere   |              |    | E        |       |         | _      | _ |     |
| E | lusca      | r por       | PF   | INC | IPIC | ) AC   | TIV   | )     |       | - Pro- | in the | iuo   | ci pi | un de a  | a current |                         | , por lavor ca | pere   |              |    | F        |       |         | 7      |   |     |
| Г |            | _           | _    | _   | _    | _      | _     |       |       |        |        |       |       |          |           |                         |                |        |              |    | _        |       |         |        |   | - 1 |
|   | <b>D</b> - | A           |      | 0.  | A    | ·      | . 1   |       |       |        |        |       |       |          |           |                         |                |        |              |    |          |       |         |        |   | - 1 |
|   | Pr.        | ACt.        |      | Pr  | Act. |        | 0.    |       |       |        |        |       | _     |          |           | _                       |                |        | ******       |    |          |       |         |        |   |     |
|   | Ef.y A     | Loc.C       | Ι.   |     | f.y  | Acc.   |       |       |       |        |        |       |       |          |           |                         |                |        | and a set    |    |          |       |         |        |   |     |

### INTEROPERABILIDAD DE RECETA ELECTRÓNICA DEL SISTEMA NACIONAL DE SALUD (SNS)

Durante los últimos meses se viene trabajando en la incorporación del Sistema de Información de Receta Electrónica Continua del Servicio Canario de la Salud, al SNS. En este sentido, el 6 de marzo se han realizado las pruebas de integración entre Extremadura y Canarias de manera satisfactoria, dispensando una serie de medicamentos a un paciente extremeño desde una farmacia de Canarias.

A principios de Abril de 2015 se realizarán las pruebas en entornos reales con un paciente desplazado a una farmacia canaria.

El 18 de febrero de 2015, la Sociedad Española de Informática de la Salud, concedió un nuevo premio al proyecto de Receta Electrónica Interoperable en el SNS: Un paso hacia funcionalidades compartidas y Proyección Europea, presentada en el XVIII Congreso Nacional de Informática de la Salud.

H. GRAL. DE LA PALMA